#### **MODULO ADMINISTRADORES**

**MAYO DE 2014** 

#### RACHEL.MANGAN@THOMSONREUTERS.COM

A duck flaps it wings in the autumn sunshine in Sheffield Park Gardens near Haywards Heath in Southern England. October 7, 2013. REUTERS/Luke MacGregor

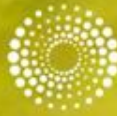

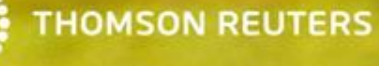

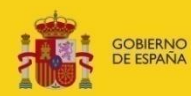

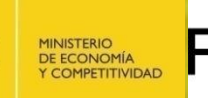

100 100

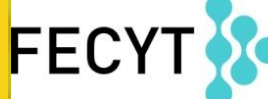

FUNDACIÓN ESPAÑOLA PARA LA CIENCIA Y LA TECNOLOGÍA

#### Que hacemos en Gestión de la información Científica GIC

#### **3 UNIDADES**

#### Gestión de Recursos científicos

Facilitar la gestión eficaz de los recursos científicos electrónicos

#### Fomento Producción científica y Acceso abierto

Favoreciendo la visibilidad y posicionamiento de la producción científica española con alcance internacional

#### **Repositorios**

Colaborando en la construcción de un sistema robusto de Ciencia, tecnología e innovación

- Gestión de las dos principales bases de recursos científicos electrónicos: WOK y SCOPUS
- Curriculum Vitae Normalizado CVN
- > Apoyo revistas científicas españolas
- Participación en proyectos internacionales de OA y difusión
- Recolecta Ofreciendo una infraestructura robusta y una plataforma de repositorios científicos en España

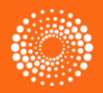

La Fundación Española para la Ciencia y la Tecnología (FECYT) es una fundación pública, nacida en 2001, y cuya misión es impulsar la ciencia y la innovación promoviendo su acercamiento a la sociedad y dando respuestas a las necesidades del Sistema Español de Ciencia, Tecnología y Empresa (SECTE).

#### Los objetivos son:

- > Desarrollar instrumentos de participación privada a favor de la I+D+I.
- > Ser instrumento adecuado para la divulgación de la ciencia y el incremento de la cultura científica.
- > Ser referente en la s métricas de la ciencia y la innovación española.
- > Transformarse en el espacio de comunicación con la comunidad de científicos españoles en el exterior, como parte del Sistema.
- > Generar un conjunto de instrumentos para el fomento y la gestión de la I+D+I al servicio de la Administración General del Estado.

#### Los principios generales son:

- > Racionalización, mediante la coordinación, la especialización inteligente y la contención del gasto.
- Transparencia, a través de la selección de compromisos de gasto o inversión en concurrencia competitiva y basada en criterios de calidad y coste.
- > Eficiencia, las actividades serán medidas en función de resultados obtenidos, poniendo en marcha mecanismos de evaluación interna y externa.

Los ejes de actuación principales para 2013 son:

- 1. Incremento de la participación privada
- 2. Fomento de la cultura científica y de la innovación
- 3. Análisis métrico de la ciencia e innovación
- 4. Reconocimiento de la ciencia española en el exterior
- 5. Servicios de apoyo al sistema español de I+D+I

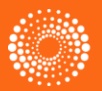

## Contenido

- Presentación FECYT Gestión de Administradores
- Presentación de la herramienta de Administración de ResearcherID
  - ¿Qué es ResearcherID?
  - ¿A quién está dirigido la herramienta de administración?
  - El proceso para solicitar derechos para ser un administrador
  - Acceder a la herramienta de administración en RID.com
  - Crear perfiles de RID para sus investigadores
  - Importar datos en archivos .xls or xml
  - Solicitar derechos de administración

Editar perfiles

- Añadir nuevas publicaciones
- Eliminar publicaciones
- Modificar datos profesionales

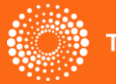

### ResearcherID – creado para los investigadores, estudiantes, administradores y especialistas en la información

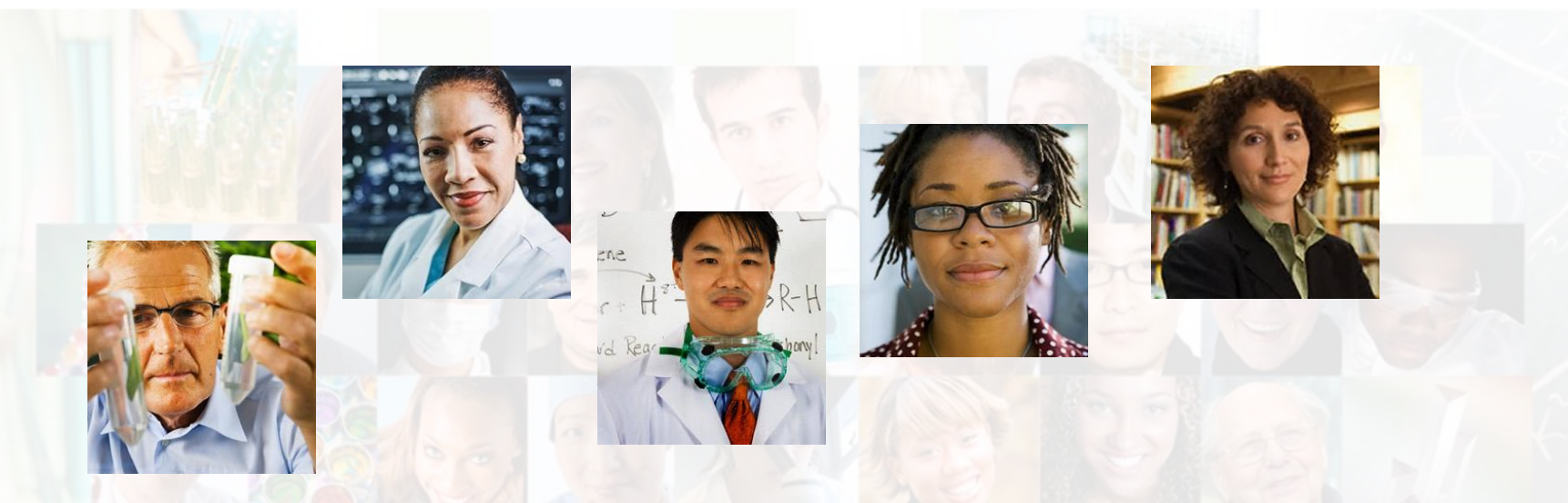

La identificación de los actores de investigación es muy importante .

ResearcherID ha sido desarrollado para la comunidad de investigación, para que las protagonistas tengan en la web:

- un recurso de libre acceso donde anunciar sus publicaciones
- Podrán anunciar sus datos profesionales y su carrera profesional
- Podrán encontrar colaboradores potenciales en todo el mundo
- Podrán asegurarse que las publicaciones han sido atribuidas correctamente

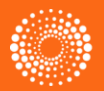

#### www.researcherid.com

#### RESEARCHERID

Home Login Search

#### **Identify Yourself**

Login New to ResearcherID?

New to Researcherib.

Join Now It's Free

Search for Members

Search

#### Learn More: What is ResearcherID? | FAQ | Interactive Tools: Labs | Training

#### Highly Cited Research

This resource captures the people behind the most influential publications in 21 broad subject categories based on citation metrics. Learn more about the <u>methodology</u>. List your current affiliation in ResearcherID to ensure your most current information is reflected in Highly Cited Research. What is Res Researchery pro Abierto a todos the scholarly research community. Each member is assigned a unique identifier to enable researchers to manage their publication lists,

counts any h-indegrates with the Web of Knowledge and is ORCID compliant, allowing you to cla your providations from a single one account. Search the registry to find collaborators, review publication lists and explore how research is used around the world!

#### fop Keywords

Find researchers based on your area of interest.

adsorption aging alzheimer's disease analytical chemistry artificial intelligence biodiversity biogeochemistry biogeography bioinformatics biomaterials biomechanics biophysics biosensors biostatistics biotechnology cancer carbon nanotubes catalysis chemistry climate change cognition community ecology computational biology computational chemistry computer vision condensed matter physics conservation conservation biology data mining density functional theory diabetes drug delivery ecology education electrochemistry energy epidemiology epigenetics evolution fluid mechanics fmri genetics genomics geochemistry gis graphene hydrology image processing immunology inflammation inorganic chemistry knowledge management landscape ecology machine learning mass spectrometry medicinal chemistry microbiology microfluidics molecular biology molecular dynamics nanomaterials nanoparticles nanotechnology nanotechnology and nanoscience neural networks neuroscience nonlinear optics nutrition obesity optimization organic chemistry organic synthesis organometallic chemistry oxidative stress pattern reginition phylogenetics physical chemistry plasmonics polymer population genetics proteomics psychology public health quantum optics remote sensing renewable energy signal processing software engineering spectroscopy statistics stem cells structural biology superconductivity supramolecular chemistry surface science sustainability systems biology taxonomy thin films tissue engineering

#### Buscar autores según un mapa mundial

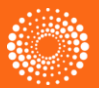

THOMSON REUTERS

Buscar autores según unas palabras claves que se originan de los usuarios

## 300.000 usuarios globales

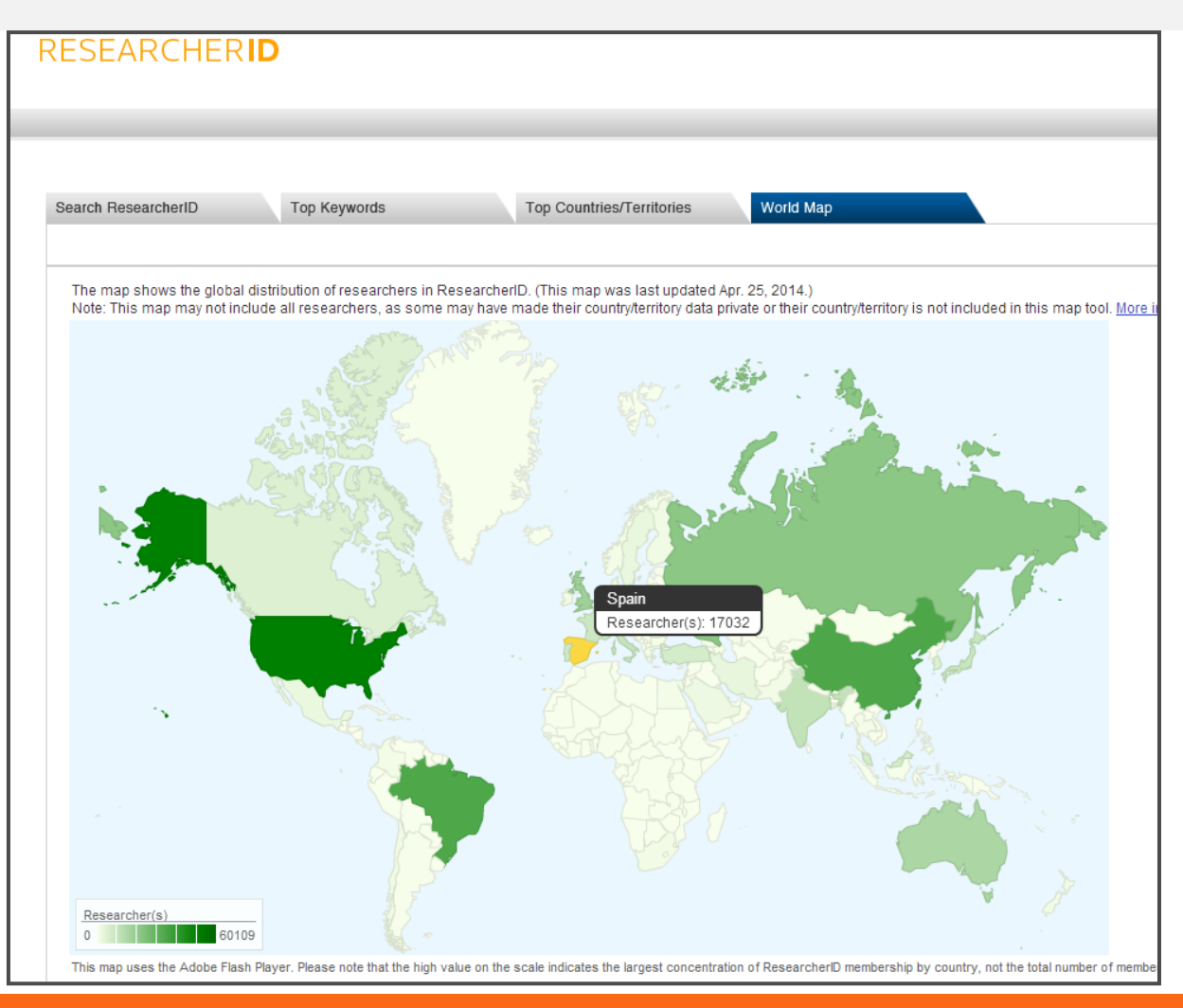

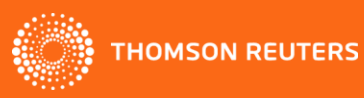

## Actividades en ResearcherID

Un usuario de RID tiene que..

- Registrarse (5 minutos)
- Actualizar los datos profesionales (20 minutos)
- Añadir publicaciones (10 minutos)
- Mantener el perfil actualizado (10 minutos por mes)

Todas estas actividades requieren tiempo.

No todos los usuarios disponen de las horas necesarias para mantener su perfiles actualizados. Por este motivo pierdan oportunidades para asegurarse que las publicaciones han sido bien atribuidas y la información profesional en la web refleja la actualidad.

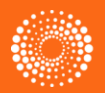

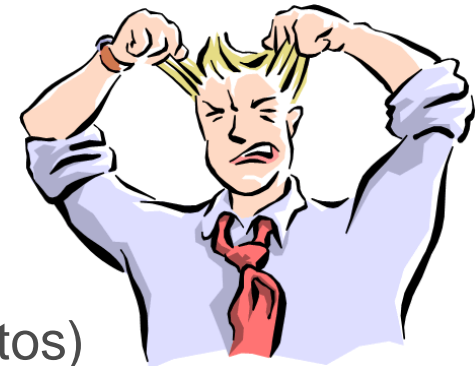

## ¿A quién está dirigido la herramienta de administración?

- Instituciones que desean crear un repositorio de la producción científica
- A todo tipo de profesional designado por cada centro que será responsable por:
- La administración de RIDs asociados a su cuenta
- La creación de nuevos RIDs
- La actualización de los RIDs (tanto datos profesionales como publicaciones)

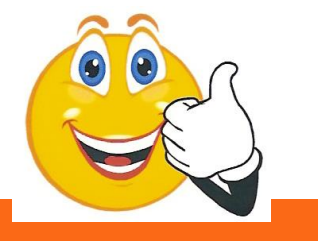

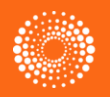

HOMSON REUTERS

### El proceso para solicitar derechos para ser un administrador

- 1. Es obligatorio que la persona de quien solicita derechos de administrador ya dispone de una cuenta en RID
- Vaya a esta página web para solicitar derechos de administrador de RID. Hace falta aceptar los términos y las condiciones : <u>http://science.thomsonreuters.com/info/terms-ridul/</u>
- 3. Recibirá una confirmación a su correo electrónico enviado por Thomson Reuters Web Entitlements
- 4. Vaya a <u>www.researcherid.com</u> para iniciar una sesión. Introduzca los credenciales de su cuenta (correo electrónico y contraseña)

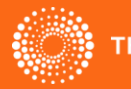

## 2.Rellene el formulario

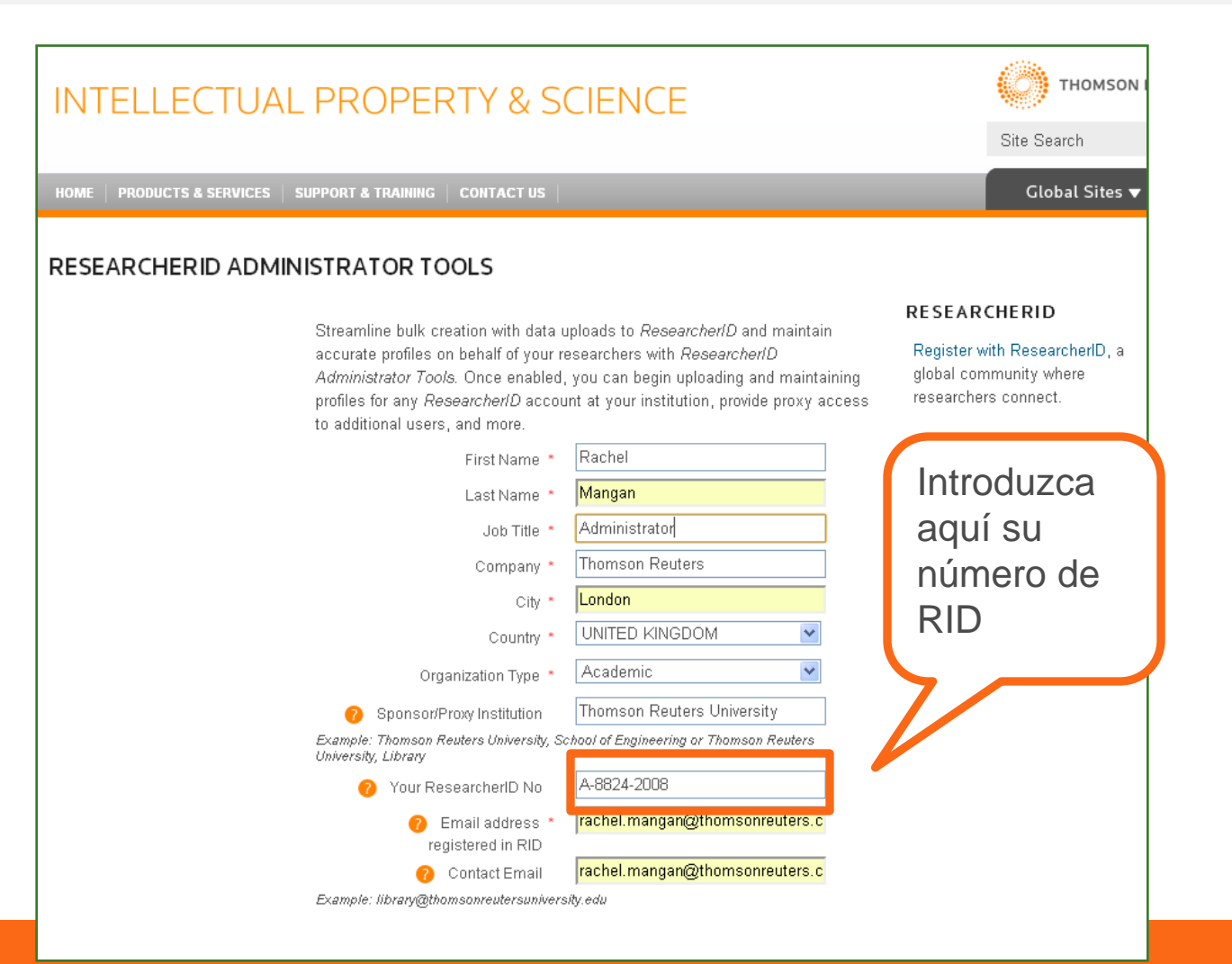

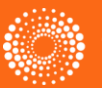

## 3.Correo de confirmación de TR

| ed      | this message on 30/01/2012 10:37.                           |                                                                                                    |
|---------|-------------------------------------------------------------|----------------------------------------------------------------------------------------------------|
| TS      | S Web Product Entitlements<br>Iangan, Rachel (Professional) |                                                                                                    |
|         |                                                             |                                                                                                    |
| Yo      | our Access to the ResearcherID batch upload service         |                                                                                                    |
| Podrá o | descargar                                                   | THOMSON REUTERS                                                                                                    |
| a docu  | Imentación                                                  | Dear Customer:                                                                                                    |
| de sopo | orte                                                        | Thomson Reuters is pleased to provide you with access to the Researcher ID<br>Administrator Tools, including the ResearcherID batch upload service. Your access will<br>become active within one business day. Please keep this email for your reference.                                            |
|         |                                                             | Documentation for the ResearcherID Upload Web Service is available through the following URL:                                                                                                    |
|         |                                                             | http://ip-science.thomsonreuters.com/residdocs/ul/.                                                                                                    |
|         |                                                             | Accessing the ResearcharlD Administrator Tools: (view a tutorial):                                                                                                    |
|         |                                                             | <ol> <li>Log into your ResearcherID account (<u>http://www.researcherid.com/Login.action</u>) using<br/>the email address and password registered.</li> <li>Once logged in, you will see the ResearcherID 'Select Activities' page. Click on the<br/>'ResearcherID Administration tools'.</li> </ol> |
|         |                                                             | Accessing the ResearcherID Batch Upload Service                                                                                                    |
|         |                                                             | The service is accessible from the following URL:<br>https://wok-ws.isiknowledge.com/esti/xrpc                                                                                                    |
|         |                                                             | You will need to authenticate the service using email address and password registered<br>that you previously registered with one of the following Thomson Reuters products: Web<br>of Knowledge, EndNote Web, Thomson Innovation, or ResearcherID.                                                   |
|         |                                                             | If you have difficulties with the upload service, please contact the Thomson Scientific Technical Help Desk. Contact information is available at <a href="http://ip-science.thomsonreuters.com/support/techsupport">http://ip-science.thomsonreuters.com/support/techsupport.</a>                    |
| 2000    |                                                             | Web Products Entitlements<br>IP & Science                                                                                                    |

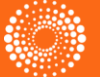

# 4.Acceder a la herramienta de administración en RID

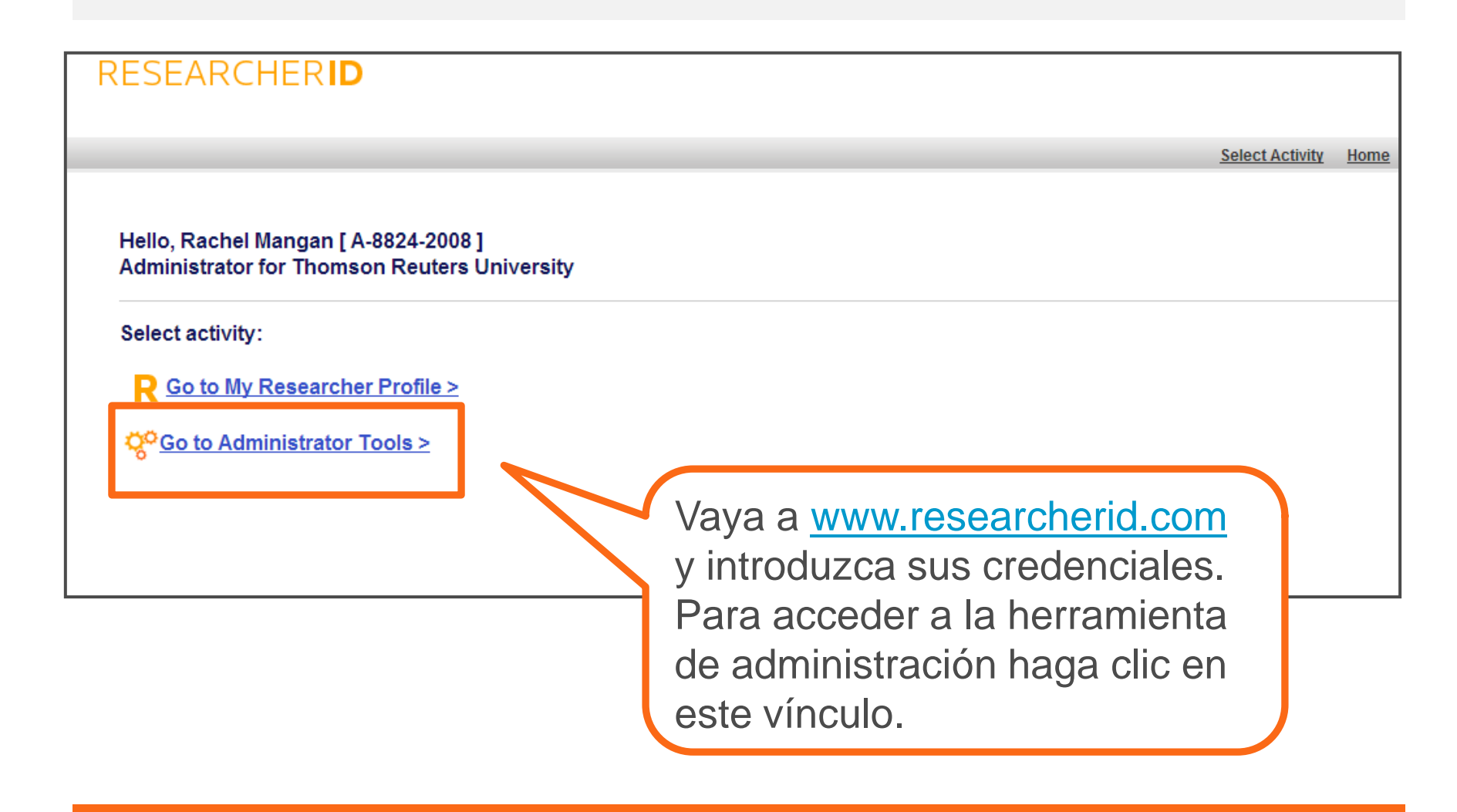

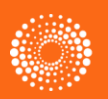

## Herramientas administrativas

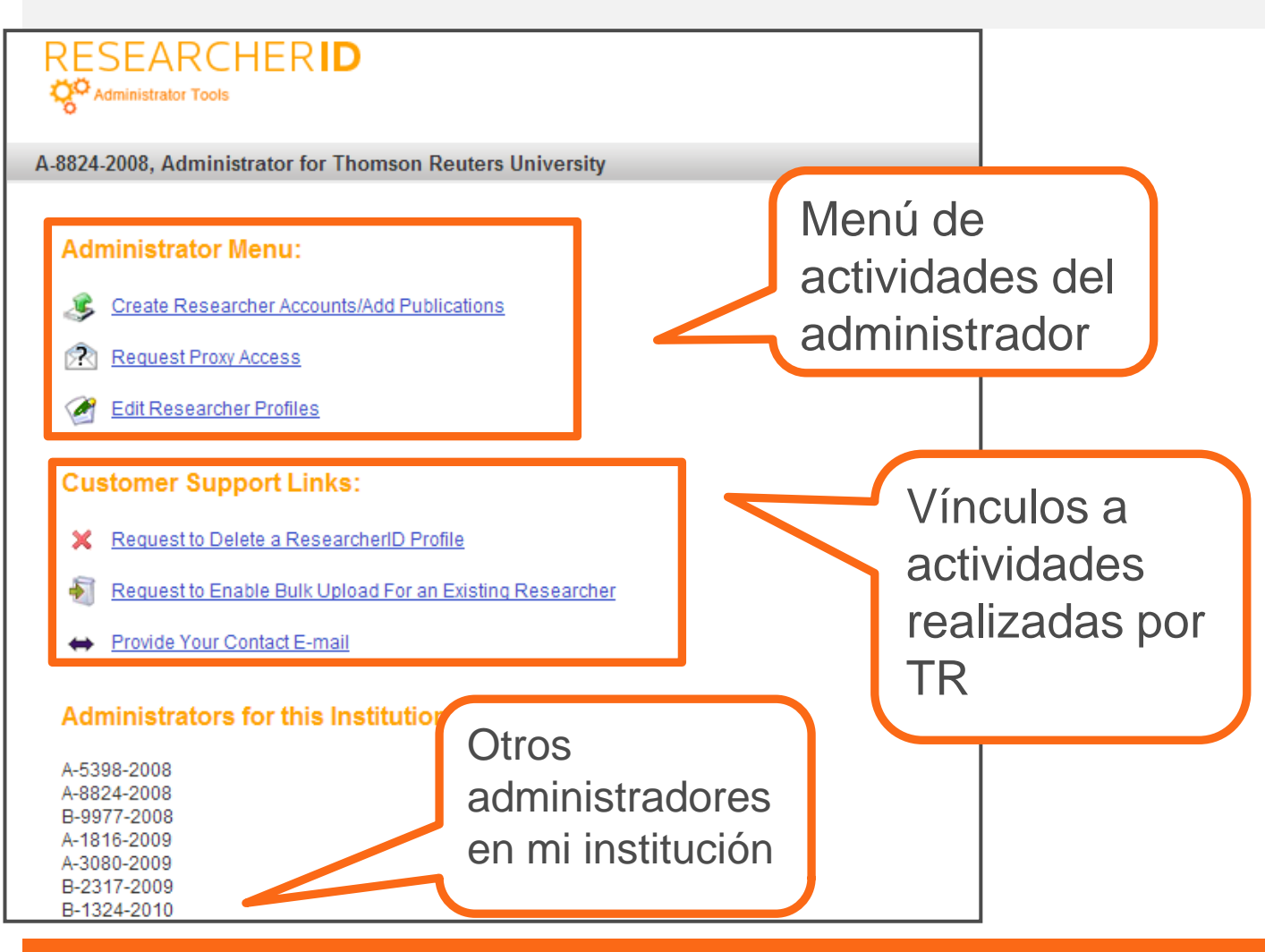

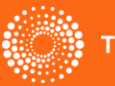

# Creación de cuentas de RID/ Añadir publicaciones

 El permite crear cuentas de RID mediante la carga de datos en formato Excel o XML. También le permite cargar publicaciones (formato XML) a los listados de publicaciones sugeridas.

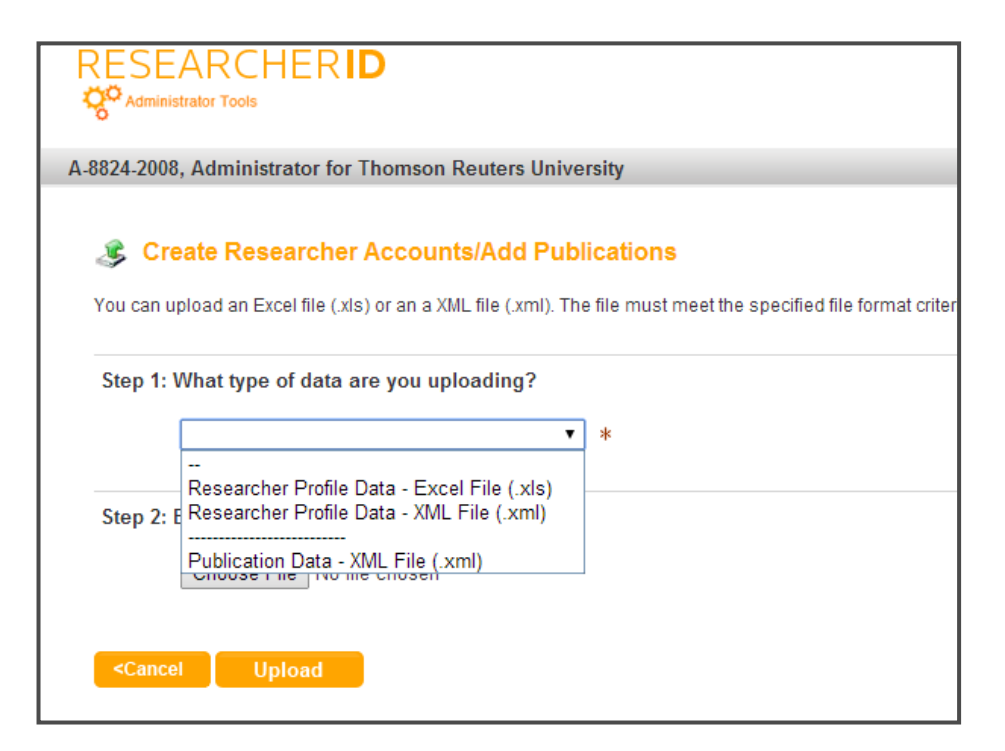

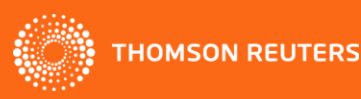

#### Ejemplo de un documento en XML

| xml version="1.0" encoding="UTF-8" ?                                                                                                    |
|----------------------------------------------------------------------------------------------------|
| - Version 1.2>>>>>>>>>                                                                                                    |
| - spontautinplication /* minissisticity is "http://www.thomsonreuters.com/ns/researcher-publication kesearcher-publications-schema.xsu xhiiris="http://www.thomsonreuters.com/ns/researcher-publication kesearcher-publications-schema.xsu xhiiris="http://www.thomsonreuters.com/ns/researcher-publication kesearcher-publications-schema.xsu xhiiris="http://www.thomsonreuters.com/ns/researcher-publication kesearcher-publications-schema.xsu xhiiris="http://www.thomsonreuters.com/ns/researcher-publication" xhiiris="http://www.thomsonreuters.com/ns/researcher-publication" xhiiris="http://www.thomsonreuters.com/ns/researcher<br>xhiiris="http://www.thomsonreuters.com/ns/researcher-publication" xhiiris="http://www.thomsonreuters.com/ns/researcher-publication" xhiiris="http://www.thomsonreuters.com/ns/researcher-publication" xhiiris="http://www.thomsonreuters.co                                        |
| <pre>- <sponsor></sponsor></pre>                                                                                                    |
| <name>Upload Institution Name</name>                                                                                                    |
| - cadmin>                                                                                                    |
| <msturame2s(mstwame></msturame2s(mstwame>                                                                                                    |
| simulation of a simulation of a simulation                                            |
| <email>agent@univ.com</email>                                                                                                    |
| - <email-cc-list></email-cc-list>                                                                                                    |
| <emails_anotheradmin@univeristy.edu< email=""></emails_anotheradmin@univeristy.edu<>                                                                                                    |
|                                                                                                    |
| volumet-<br>initimate-researcher-individually>true                                                                                                    |
|                                                                                                    |
| 17 - Journal Article (JOUR)                                                                                                    |
| <1- 25 - Patent (PAT)>                                                                                                    |
| 6 - BOOKS (BUUK)                                                                                                    |
| < 10 - Conference Proceedings (CONF)>                                                                                                    |
| 5 - Book Chapter (CHAP)                                                                                                    |
| 13 - Generic (GEN)                                                                                                    |
| < Structure of the record element>                                                                                                    |
| <pre></pre>                                                                                                    |
| All the substantiation must be control and be substantiation interview of the reference control between the substantiation of every record>                                                                                                    |
| Other subelements in the record are optional                                                                                                    |
| - <                                                                                                    |
| <pre><xs:complextype name="recordType"></xs:complextype></pre>                                                                                                    |
| <pre><xsisequence> </xsisequence></pre> <pre></pre> <pre>/&gt;</pre> <pre>/&gt;</pre> <pre>/&gt;</pre>                                                                                                    |
| <xs:element maxoccurs="1" minoccurs="1" name="contributors" type="contributorsType"></xs:element>                                                                                                    |
| <pre><xs:element maxoccurs="1" minoccurs="1" name="titles" type="titlesType"></xs:element></pre>                                                                                                    |
| <xs:element maxoccurs="1" minoccurs="0" name="pages" type="pagesType"></xs:element><br><xs:element ininocurs='10"' maxocurs='1"/' name="rolma" number";pe="numberType" type="type=&lt;/th&gt;&lt;/tr&gt;&lt;tr&gt;&lt;th&gt;&lt;pre&gt;&lt;table="></xs:element>                                                                                                    |
| <xs:element maxoccurs="1" minoccurs="0" name="num-vols" type="numVolsType"></xs:element>                                                                                                    |
| <pre><xs:element minoccurs="1" name="dates" type="datesType"></xs:element> (use="dates" type="datesType" minOccurs="1"/&gt; (use="dates" type="datesType" minOccurs="1"/&gt; (use="datesType" type="datesType" minOccurs="1"/&gt; (use="datesType" type="datesType" minOccurs="1"/&gt; (use="datesType" type="datesType" minOccurs="1"/&gt; (use="datesType" type="datesType" minOccurs="1"/&gt; (use="datesType" type="datesType" minOccurs="1"/&gt; (use="datesType" type="datesType" type="datesType" type="datesType" type="datesType" type="datesType: type="datesType" type="datesType: type="datesType: type="datesType: type="datesType: type="datesType: type="datesType: type="datesType: type="datesType: type="datesType: type="datesType: type="datesType: type="datesType: type="datesType: type="datesType: type="datesType: type="datesType: type: type="datesType: type: type="datesType: type: type="datesType: type: type:</pre> |
| <xs:element jublisheriype"="" maxocours="1" mildcours="0" name="igbml type="><br/><xs:element igbml="" maxocours="1" milocours="0" name="igbml type=" ore"=""></xs:element></xs:element>                                                                                                    |
| <pre></pre> /// Image and a second and a second a second a                                       |
| <xs:element maxoccurs="1" minoccurs="0" name="electronic-resource-num" type="doiType"></xs:element>                                                                                                    |
| <pre><xs:element maxoccurs="1" minoccurs="0" name="urls" type="urlsType"></xs:element> </pre>                                                                                                    |
|                                                                                                    |
|                                                                                                    |
|                                                                                                    |
| - <pre>cyplocationLists</pre>                                                                                                    |
|                                                                                                    |
| <employeid>366000</employeid>                                                                                                    |
| - <records></records>                                                                                                    |
|                                                                                                    |
|                                                                                                    |
| - contributors>                                                                                                    |
| - <authors></authors>                                                                                                    |
|                                                                                                    |
|                                                                                                    |

THOMSON REUTERS

## Ejemplo de un documento en .XLS

| ResearcherID_Upload_Sample1 (1).xls [Compatibility Mode] - Microsoft Excel |                                                   |                                       |                                         |                                                                                                    |                        |                  |                                    |                                                                                       |          |                          |
|----------------------------------------------------------------------------|---------------------------------------------------|---------------------------------------|-----------------------------------------|----------------------------------------------------------------------------------------------------|------------------------|------------------|------------------------------------|---------------------------------------------------------------------------------------|----------|--------------------------|
|                                                                            | Home Insert Page Layout Formulas Data Review View |                                       |                                         |                                                                                                    |                        |                  |                                    |                                                                                       |          |                          |
|                                                                            | Cali                                              | bri • 11 • A A                        |                                         | o Text                                                                                                    | Text                   |                  |                                    | Iormal                                                                                | Bad      | Good                     |
| Pa                                                                         | este 🛷 Format Painter 🔳                           | <u>IU</u> · · · <u>·</u> · <u>A</u> · | 📑 🗃 🗃 🖆 🚰 Merg                          | je & Center 👻                                                                                                    | ∰ • % • <sup>*.0</sup> | Condit<br>Format | tional Format<br>ting * as Table * | leutral                                                                               | Calculat | ion Check Cell           |
|                                                                            | Clipboard 🕞                                       | Font 🕞                                | Alignment                               | Gi.                                                                                                    | Number 🕞               |                  |                                    | Style                                                                                 | es       |                          |
|                                                                            | P7 🔻 💿                                            | <i>f</i> <sub>∗</sub> United States   |                                         |                                                                                                    |                        |                  |                                    |                                                                                       |          |                          |
|                                                                            | А                                                 | В                                     | С                                       |                                                                                                    | D                      |                  | E                                  | F                                                                                     |          | G                        |
| 1                                                                          | <researcher firstname=""></researcher>            | <researcher lastname=""></researcher> | <researcher middlename=""></researcher> | <researche< td=""><td>er email&gt;</td><td></td><td><other-name 1=""></other-name></td><td><researcher< td=""><td>-url 1&gt;</td><td><keyword 1=""></keyword></td></researcher<></td></researche<> | er email>              |                  | <other-name 1=""></other-name>     | <researcher< td=""><td>-url 1&gt;</td><td><keyword 1=""></keyword></td></researcher<> | -url 1>  | <keyword 1=""></keyword> |
| 2                                                                          | Mark                                              | Anderson                              | s                                       | mark.ander                                                                                                    | son@thomsonreuters.co  | om               |                                    | http://www                                                                            | .thomso  | phytoremediation         |
| 3                                                                          | Nathan                                            | Andrews                               | D                                       | nathan.and                                                                                                    | rews@thomsonreuters.c  | com              |                                    |                                                                                       |          | hydrology                |
| 4                                                                          | Steven                                            | Andrews                               | A                                       | steven.and                                                                                                    | rews@thomsonreuters.c  | com              |                                    |                                                                                       |          | biogeography             |
| 5                                                                          | Harriet                                           | Andrews                               | В                                       | harriet.and                                                                                                    | rews@thomsonreuters.c  | com              |                                    |                                                                                       |          | conservation biolog      |
| 6                                                                          | Suzanne                                           | Birmingham                            |                                         | suzanne.bir                                                                                                    | mingham@thomsonreu     | ters.c           | Sue Birmingham                     |                                                                                       |          | ecophysiology            |
| 7                                                                          | Eric                                              | Chauncer                              | s                                       | eric.chaunc                                                                                                    | er@thomsonreuters.con  | <u>n</u>         |                                    |                                                                                       |          |                          |
| 8                                                                          |                                                   |                                       |                                         |                                                                                                    |                        |                  |                                    |                                                                                       |          |                          |
| 0                                                                          |                                                   |                                       |                                         |                                                                                                    |                        |                  |                                    |                                                                                       |          |                          |

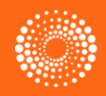

# Crear cuentas de RID utilizando datos en un archivo de Excel

| ou can upload an Excel file (.xls) or an a X                                       | VIL file (.xml). The file must meet the specified file forma | it crite | ria. More information, templates, and samples                                                                                                    |
|------------------------------------------------------------------------------------|--------------------------------------------------------------|----------|----------------------------------------------------------------------------------------------------|
| New di Milast time of data are very un                                             | lasting?                                                     |          |                                                                                                    |
| Researcher Profile Data - Excel F                                                  | le (.xis) •                                                  |          |                                                                                                    |
| Step 2: Browse for your file                                                       |                                                              |          |                                                                                                    |
|                                                                                    | Browse                                                       |          |                                                                                                    |
|                                                                                    |                                                              |          |                                                                                                    |
| Step 3: Enter administrative informa                                               | tion                                                         |          |                                                                                                    |
| Sponsor Name:                                                                      | ThomsonPhilly                                                | *        | The sponsor name denotes who invited the researcher to<br>ResearcherID. It is the value you provided when you became an<br>administrator.                                                                  |
| Default Institution Name:                                                          | Thomson Reuters                                              |          | If a researcher in the upload file does not contain an instutition name, then this value will be used.                                                                                                    |
| First Name:                                                                        | John                                                         |          | Your first name (or the first name of the administrator).                                                                                                    |
| Last Name:                                                                         | Napolitano                                                   |          | Your last name (or the last name of the administrator).                                                                                                    |
| Middle Initial:                                                                    | L                                                            |          | Your middle initial (or the middle initial of the administrator).                                                                                                    |
| Admin E-mail:                                                                      | john.napolitano@thomsonreuters.com                           | *        | Your e-mail address (or the e-mail address of the administrator).                                                                                                    |
| Send me notification when<br>each researcher confirms?                             | C Yes @ No                                                   |          | If yes, ResearcherID will send you an e-mail when researchers<br>whose profiles you uploaded confirm their registration in<br>ResearcherID.                                                                |
| Send the CC E-mail list<br>(below) notification when<br>each researcher confirms?: | C Yes @ No                                                   |          | If yes, ResearcherlD will send the "CC E-mail List" an e-mail<br>when researchers whose profiles you uploaded confirm their<br>registration in ResearcherlD.                                               |
| CC E-mail List:                                                                    |                                                              |          | You can have the status e-mails about the upload progress sent<br>to additional e-mail addresses. Separate multiple e-mail<br>addresses with line breaks, commas, or semicolons.                           |
| Send the researchers<br>notification of their account<br>creation?                 | €Yes C No                                                    |          | If "Yes," ResearcherID will send the successfully uploaded<br>researchers an email of their newly created account and their<br>temporary password. If the you wish to send your own e-mail,<br>select "No" |
| E-mail Append<br>Note Content:                                                     | <u>×</u>                                                     | 1        | This text will be appended to notificacation e-mails sent to<br>researchers. This is only applicable when "Send the researchers<br>notification of their account creation" radio button is "Yes."          |
| Enable Proxy Access?                                                               | C Yes ເ No                                                   |          | If "Yes," then you (and other administrators at your institution)<br>will automatically have the ability to edit the ResearcherID<br>accounts for the researchers in this upload.                          |
| < Cancel Upload                                                                    |                                                              |          |                                                                                                    |

Consulte la documentación de soporte para examinar un ejemplo de un documento en formato Excel y los campos incluidos.

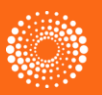

# Solicitar derechos de administración de los usuarios en su centro

| RES<br><b>ç°</b> admi              | EARCHER <b>ID</b>                                                                                                   |                                                           |                                                      |                                                                                                    | Introduzca a                                                                                                    | quí los                                                                                                   |                                                                                  |                                                                                         | י 🏈                                                                |
|------------------------------------|----------------------------------------------------------------------------------------------------|-----------------------------------------------------------|------------------------------------------------------|----------------------------------------------------------------------------------------------------|----------------------------------------------------------------------------------------------------|----------------------------------------------------------------------------------------------------|----------------------------------------------------------------------------------|-----------------------------------------------------------------------------------------|--------------------------------------------------------------------|
| A-8824-20                          | 08, Administrator for Thomson R                                                                                     | euters University                                         |                                                      |                                                                                                    | números de                                                                                                    | RID de                                                                                                    | los                                                                              | <u>vity Admini</u>                                                                      | istrator Menu                                                      |
| 🖉 E                                | dit Researcher Profiles                                                                                             |                                                           |                                                      |                                                                                                    | usuarios a qu                                                                                                    | uien de                                                                                                   | sea                                                                              |                                                                                         |                                                                    |
| The tabl<br>Note: To               | le below lists ResearcherID accounts<br>o see a list of researcher's for which y                                    | for which you have proxy ac<br>ou have requested proxy ac | ccess. To edit an accoun<br>ccess but who have not y | nt on a researcher's behalf, click<br>et accepted, go to the <u>"Request</u>                                                                                        | solicitar cont                                                                                                    | rol de                                                                                                    |                                                                                  | in the list.                                                                            |                                                                    |
| Sear                               | rch using one or more of these fields:                                                                              |                                                           |                                                      |                                                                                                    | administrado                                                                                                    | r                                                                                                    |                                                                                  |                                                                                         |                                                                    |
|                                    | Last/Family Name:                                                                                                   |                                                           | Example: Smith                                       |                                                                                                    |                                                                                                    |                                                                                                    |                                                                                  |                                                                                         |                                                                    |
|                                    | First/Given Name:                                                                                                   | Example: J or Ja                                          | mes                                                  |                                                                                                    | Vaya a                                                                                                    |                                                                                                    |                                                                                  | mes" checkbox<br>can enter just th                                                      | to search the he                                                   |
|                                    | 🔲 a                                                                                                    | iso search "other names"                                  |                                                      |                                                                                                    | MMM researc                                                                                                    | herid c                                                                                                   | mom                                                                              |                                                                                         |                                                                    |
| Ore                                | enter the researcher's ResearcherID:                                                                                | Exam                                                      | 00/0: 4 1000 2009                                    |                                                                                                    |                                                                                                    |                                                                                                    |                                                                                  |                                                                                         |                                                                    |
| 01, 0                              |                                                                                                    |                                                           | ple. A-1003-2008                                     |                                                                                                    |                                                                                                    |                                                                                                    |                                                                                  |                                                                                         |                                                                    |
| 01, 0                              |                                                                                                    |                                                           | pre: A=1003-2008                                     | 4                                                                                                    | para buscar                                                                                                    | los nún                                                                                                   | neros                                                                            |                                                                                         |                                                                    |
|                                    | Sear                                                                                                    | ch Show All                                               | pre. A 1009-2008                                     |                                                                                                    | para buscar<br>de RID                                                                                                    | los nún                                                                                                   | neros                                                                            |                                                                                         |                                                                    |
| Rese                               | Sear<br>earchers: 19 result(s)                                                                                      | ch Show All                                               | рю. А 1009-2008                                      | Page 1 of 2 G                                                                                                    | para buscar<br>de RID                                                                                                    | los nún                                                                                                   | neros<br>rt by: Name                                                             | Results                                                                                 | s per page: 1                                                      |
| Rese                               | Sear<br>earchers: 19 result(s)<br>Name                                                                              | ch Show All                                               | pie. A 1009-2008                                     | Page 1 of 2 G                                                                                                    | para buscar<br>de RID                                                                                                    | IOS NÚN<br>Sor<br>Registration Status                                                                     | neros rt by: Name Last Updated Date                                              | Results Last Updated By                                                                 | s per page: 1<br>Remove Acc                                        |
| Rese                               | earchers: 19 result(s)<br>Name<br>Account, Japantest                                                                | ch Show All                                               | рю. А 1009-2008                                      |                                                                                                    | para buscar<br>de RID                                                                                                    | IOS NÚN<br>Sor<br>Registration Status<br>Awaiting Response                                                | neros<br>rt by: Name<br>Last Updated Date                                        | Results Last Updated By                                                                 | s per page: 1<br>Remove Acc<br>Remove                              |
| Rese<br>1.<br>2.                   | earchers: 19 result(s) Name Account, Japantest Arun, Sharma                                                         | ch Show All                                               | pie. A 1009-2008                                     |                                                                                                    | para buscar<br>de RID                                                                                                    | IOS NÚN<br>Sou<br>Registration Status<br>Awaiting Response<br>Awaiting Response                           | neros<br>rt by: Name<br>Last Updated Date                                        | Results     Last Updated By                                                             | s per page: 1<br>Remove Acc<br>Remove<br>Remove                    |
| Rese<br>1.<br>2.<br>3.             | earchers: 19 result(s) Name Account, Japantest Arun, Sharma Cowley, Michael                                         | ch Show All                                               | pie. A 1009-2008                                     | ►         Page 1 of 2         G           Researcher ID         B-9121-2014           I-1148-2012         B-9428-2008                                               | para buscar<br>de RID                                                                                                    | IOS NÚN<br>Sou<br>Registration Status<br>Awaiting Response<br>Awaiting Response<br>Confirmed              | neros rt by: Name Last Updated Date 18-Jun-13                                    | Results     Last Updated By     Cowley, Michael     B-9428-2008                         | s per page: 1<br>Remove Acc<br>Remove<br>Remove<br>Remove          |
| Rese<br>1.<br>2.<br>3.<br>4.       | Sear<br>earchers: 19 result(s)<br>Name<br>Account, Japantest<br>Arun, Sharma<br><u>Cowley, Michael</u><br>hui, tang | ch Show All                                               | p.e. A 1009-2008                                     | Researcher ID       B-9121-2014       I-1148-2012       B-9428-2008       A-7772-2011                                                                               | para buscar<br>de RID<br>Institution(s)<br>Thomson Reuters<br>Queensland University of Technology (QUT)<br>Monash University<br>Inst physics CAS | IOS NÚN<br>Sor<br>Registration Status<br>Awaiting Response<br>Awaiting Response<br>Confirmed<br>Confirmed | NEROS Tt by: Name Last Updated Date 18-Jun-13 16-Feb-11                          | Results     Last Updated By     Cowley, Michael     B-9428-2008                         | Remove Acc<br>Remove<br>Remove<br>Remove<br>Remove<br>Remove       |
| Rese<br>1.<br>2.<br>3.<br>4.<br>5. | earchers: 19 result(s) Name Account, Japantest Arun, Sharma Cowley, Michael hui, tang Kim, WonMoo                   | ch Show All                                               | рив. А 1009-2008                                     | <ul> <li>✓ Page 1 of 2 G</li> <li>Researcher ID</li> <li>B-9121-2014</li> <li>I-1148-2012</li> <li>B-9428-2008</li> <li>A-7772-2011</li> <li>A-1470-2012</li> </ul> | para buscar<br>de RID                                                                                                    | IOS NÚN<br>Sou<br>Registration Status<br>Awaiting Response<br>Confirmed<br>Confirmed<br>Confirmed         | NEROS<br>It by: Name<br>Last Updated Date<br>18-Jun-13<br>16-Feb-11<br>20-Jul-12 | Results     Cowley, Michael     B-9428-2008      Werkheiser,     Steven     B-4181-2008 | Remove<br>Remove<br>Remove<br>Remove<br>Remove<br>Remove<br>Remove |

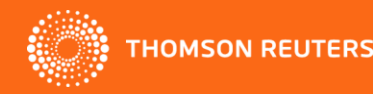

### Aceptar solicitud del administrador

| Inbox (6)                         | ResearcherID Proxy Access Request                                                                                                    |                      |    |
|-----------------------------------|----------------------------------------------------------------------------------------------------|----------------------|----|
| Starred                           |                                                                                                    | El usuario recibirá  |    |
| Important                         | researcherid@researcherid.com                                                                                                    | a su correo          | *  |
| Sent Mail                         | Dear Reiss Mangan,                                                                                                    | oloctrónico lo       |    |
| Drafts                            | In order to assist you in keeping your ResearcherID account information up to dat                                                                                                    |                      | хv |
| ▶ Circles 📎                       | access. Benefits of enabling ResearcherID proxy access include:                                                                                                    | solicitud.           | ~, |
| Personal                          | <ol> <li>Your published papers can be automatically added to your profile by designated staff at Thomson Reut</li> <li>Designated staff at Thomson Reuters University can ensure your profile information is consistent with t</li> </ol>       | El usuario debe      |    |
| Travel                            | department.<br>3. Your profile can be included in any ResearcherID-related promotions at Thomson Reuters University.                                                                                                    | aceptar su solicitud |    |
| More 🗸                            | To confirm this request:                                                                                                    | para que pueda       |    |
| Chat                              | 1. Log into your ResearcherlD account at <u>http://www.researcherlD.com/Login.action</u><br>2. Click on the Link "See Admit <mark>uistrator Accoust Request", located at the ten of your Research</mark> erlD profile<br>3. Account the request | administrar su       |    |
| Search people                     | J. Accept the request.                                                                                                    | cuenta.              |    |
| <ul> <li>Rachel Mangan</li> </ul> | If you have any questions, please contact our support team at <u>http://science.thomsonreuters.com/support</u>                                                                                                    |                      |    |
| Set status here 👻                 | Thank you for being a member of ResearcherID!                                                                                                    |                      |    |
| 📞 Call phone                      | The ResearcherlD Team                                                                                                    |                      |    |

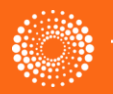

## Aceptar solicitud del administrador

| A Global Community Where Re                                                                                                    | esearchers Connect                                                                                                    |                                                                                                    |                                                                                                    | Home                                                          | My Researcher Profile               | Refer a Colleague Loo |
|----------------------------------------------------------------------------------------------------|----------------------------------------------------------------------------------------------------|----------------------------------------------------------------------------------------------------|----------------------------------------------------------------------------------------------------|---------------------------------------------------------------|-------------------------------------|-----------------------|
| A Global Community Where Re<br>Mangan Roiss III Geta<br>See Administrator Access Red<br>December(D): D 2651 2012<br>Other Names:<br>E-mail: rachelmangan7<br>URL: http://www.rese<br>Subject: Enter a Subject<br>Keywords: Enter a Keyword | esearchers Connect                                                                                                    | Your labs page shows<br>sted to have the ability to access your account and update<br>Primary Institution: Thomson Reuters IP & Science<br>Sub-org/Dept:<br>Role: Researcher (Non-Academic)<br>Joint Affiliation:<br>Sub-org/Dept:<br>Role:<br>Past Institutions:                                                                                                    | e your profile information and publication lis                                                                                                    | Home<br>tts on your behalf. )                                 | My Researcher Profile               | Manage Profile        |
| My URLs:<br>My Publications<br>My Publications (0)<br>View Publications ><br>Citation Metrics<br>Manage   Add<br>ResearcherID labs<br><u>Create A Badge</u><br>Collaboration Network<br>Citing Articles Network<br>Citing Articles Network | My Publications: View<br>Use this list to display all the p<br>Adding Publications to this list<br>You can add publications by s<br>by clicking on the Add Publica<br>* Note: Access to Web of Know<br>Please remember to only add<br>your ResearcherID will be disp<br>Making the list public or priva<br>You have the ability to make yo<br>Manane Profile builton at the to | ublications that you have authored.<br>t<br>earching <i>Web of Knowledge<sup>SM</sup></i> , searching <i>Web of Scien</i><br>tions above.<br><i>Wedge</i> and <i>Web of Science</i> are based on the entitlemen<br>publications that you have authored to this list. This list i<br>played on the <i>Web of Science</i> record. This allows <i>Web o</i><br>te<br>ur "My Publications" public or private. If public, then visito<br>periodic corner of the page and select the Publication L is | ce®, using EndNote Web®, or uploadin<br>ts of the computer where you are accessing<br>s used by the will be used by Web of Science<br>of Science users who find one of your papers<br>rs of ResearcherID can see your scholarly<br>ts tab to change the privacy settings of your | administr<br>administr<br>en el enla<br>Administr<br>Request' | ador. Hag<br>ace 'See<br>rator Acce | Ja clic               |
| View Publication List 1 (0)<br><u>View Publications</u><br><u>Citation Metrics</u><br>Manage   <u>Add</u>                                                                                                    | More information                                                                                                    |                                                                                                    |                                                                                                    |                                                               |                                     |                       |

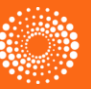

## Editar un perfil de RID

| RES<br>¢                          | RESEARCHERID                                                                                                    |                                                                                                    |                        |                                                                               |                           |                         |                                      |               |  |  |
|-----------------------------------|----------------------------------------------------------------------------------------------------|----------------------------------------------------------------------------------------------------|------------------------|-------------------------------------------------------------------------------|---------------------------|-------------------------|--------------------------------------|---------------|--|--|
| A-8824-20                         | A-8824-2008, Administrator for Thomson Reuters University                                                                                           |                                                                                                    |                        |                                                                               |                           |                         |                                      |               |  |  |
| E<br>The tabl<br>Note: To<br>Show | dit Researcher Profiles<br>le below lists ResearcherID accounts for which<br>o see a list of researcher's for which you have re<br>w Search Options | ) you have proxy access. To edit an account on a researcher's<br>equested proxy access but who have not yet accepted, go to t | s behalf, click on the | eir name to access their account. Use the search<br>Access <sup>*</sup> page. | ch options to quickly fin | d a specific researcher | in the list.                         |               |  |  |
| Rese                              | archers: 19 result(s)                                                                                                    | 🖼 🚽 Page                                                                                                    | e 1 of 2 Go            | ► H                                                                           | So                        | t by: Name              | ▼ Result:                            | s per page: 1 |  |  |
|                                   | Name                                                                                                    |                                                                                                    | Researcher ID          | Institution(s)                                                                | Registration Status       | Last Updated Date       | Last Updated By                      | Remove Acc    |  |  |
| 1.                                | Account, Japantest                                                                                                    |                                                                                                    | B-9121-2014            | Thomson Reuters                                                               | Awaiting Response         |                         |                                      | Remove        |  |  |
| 2.                                | Arun, Sharma                                                                                                    |                                                                                                    | I-1148-2012            | Queensland University of Technology (QUT)                                     | Awaiting Response         |                         |                                      | Remove        |  |  |
| 3.                                | Cowley, Michael                                                                                                    |                                                                                                    | B-9428-2008            | Monash University                                                             | Confirmed                 | 18-Jun-13               | Cowley, Michael<br>B-9428-2008       | Remove        |  |  |
| 4.                                | hui, tang                                                                                                    |                                                                                                    | A-7772-2011            | Inst physics CAS                                                              | Confirmed                 | 16-Feb-11               |                                      | Remove        |  |  |
| 5.                                | Kim, WonMoo                                                                                                    | Haga clic en el                                                                                                    |                        | I National University                                                         | Confirmed                 | 20-Jul-12               | Werkheiser,<br>Steven<br>B-4181-2008 | Remove        |  |  |
| 6.                                | Matthews, Tracy                                                                                                    | nombre de un                                                                                                    |                        | nson Reuters Scientific                                                       | Confirmed                 | 12-Jun-12               | Matthews, Tracy<br>A-5398-2008       | Remove        |  |  |
| 7.                                | Matthews, Tracy                                                                                                    |                                                                                                    | ciar                   | nson Reuters                                                                  | Confirmed                 | 23-Aug-12               | Sechler, Don<br>B-9977-2008          | Remove        |  |  |
| 8.                                | Paramonov, Sergey                                                                                                    | editar su perfil                                                                                                    | Ciai                   | nson Reuters - IP & Science                                                   | Confirmed                 | 27-Mar-12               | Paramonov,<br>Sergey<br>B-8616-2011  | Remove        |  |  |
| 9.                                | Park, Ju Young                                                                                                    |                                                                                                    |                        | nson Reuters                                                                  | Confirmed                 | 06-Jun-12               |                                      | Remove        |  |  |
| 10.                               | <u>Rivalle, Guillaume</u>                                                                                                    |                                                                                                    | A-5686-2008            | Manchester Metroplitan University                                             | Confirmed                 | 11-Mar-13               | Rivalle,<br>Guillaume<br>A-5686-2008 | Remove        |  |  |

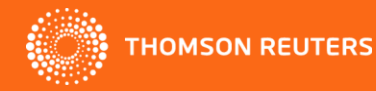

## Editar un perfil

|                                                                                                    | lD                                                                                                    |                                                                                                    |                                                                                                    |
|----------------------------------------------------------------------------------------------------|----------------------------------------------------------------------------------------------------|----------------------------------------------------------------------------------------------------|----------------------------------------------------------------------------------------------------|
| A-8824-2008. Administrator f                                                                                 | or Thomson Reuters University                                                                                                    |                                                                                                    | <u>Select Activity</u> Admi                                                                                                    |
|                                                                                                    | ,<br>,                                                                                                    |                                                                                                    |                                                                                                    |
| Rivalle, Guillaume                                                                                           | Return to Search Page R Get A Badge ResearcherID Labs                                                                                                    | Your labs page and badge show only your public data                                                                                                    | Manage Profile                                                                                                    |
| ResearcherID: A-5686-20                                                                                      | 08                                                                                                    | My Institutions (more details)                                                                                                    |                                                                                                    |
| Other Names:                                                                                                 |                                                                                                    | Primary Institution: Manchester Metroplitan University                                                                                                    |                                                                                                    |
| E-mail: guillaume.                                                                                           | rivalle@thomsonreuters.com                                                                                                    | Sub-org./Dept: Chemistry and materials                                                                                                    |                                                                                                    |
| URL: http://www.                                                                                             | researcherid.com/rid/A-5686-2008                                                                                                    | Role: Researcher (Academic)                                                                                                    |                                                                                                    |
| Subject: Chemistry                                                                                           | Legal Medicine; Materials Science; Plant Sciences; Polymer Science                                                                                                    | Joint Affiliation: Mon institution partenaire                                                                                                    |                                                                                                    |
| Keywords: degradatio                                                                                         | n; chemiluminescence; biotechnology; seismology                                                                                                    | Sub-org./Dept:                                                                                                    |                                                                                                    |
| ORCID: http://orcid.                                                                                         | <u>orq/0000-0001-9875-1248</u>                                                                                                    | Role: Other                                                                                                    |                                                                                                    |
|                                                                                                    |                                                                                                    | Past Institutions:                                                                                                    |                                                                                                    |
| My Publications<br>My Publications (4)<br><u>View Publications</u> >                                         | My Publications: View<br>This list is to be used for publications that you have authored. Yo<br>Science ( <u>click here for more information</u> ). Click on the Manage F                                                                                                    | ou have the ability to make this list public or private. If public, then visitors of R <b>Profile</b> button at the top-right corner of the page and select the Publication Lis | Manage Lis<br>esearcherID can see your scholarly output, and your list will be s<br>ts tab to change the privacy settings of your data. |
| <u>Citation Metrics</u><br><u>Manage   Add</u>                                                               | 4 publication(s)                                                                                                    | A Page 1 of 1 Go >>                                                                                                    | Sort by: Times Cited   Resu                                                                                                    |
| ResearcherID labs<br><u>Create A Badge</u><br><u>Collaboration Network</u><br><u>Citing Articles Network</u> | <ol> <li>Title: <u>The proximal stomach and postprandial symptoms in ft</u><br/>Author(s): Boeckstaens, G. E.; Hirsch, D. P.; Kuiken, S. D.; et<br/>Source: American Journal of Gastroenterology Volume: 97<br/>Times Cited: 104</li> </ol>                                     | unctional dyspeptics<br>tal.<br>Issue: 1 Pages: 40-48 Published: 2002                                                                                                    |                                                                                                    |
| Publication Groups<br>Mon laboratoire (1)<br><u>View Publications</u><br><u>Citation Metrics</u>             | <ol> <li>Title: <u>Far-field modelling of the hydro-environmental impact o</u><br/>Author(s): Ahmadian, R.; Falconer, R.; Bockelmann-Evans, B<br/>Source: Renewable Energy Volume: 38 Issue: 1 Pages: 107-<br/>Times Cited: 11<br/>DOI: 10.1016/j.renene.2011.07.005</li> </ol> | r <u>f lidal stream turbines</u><br>:<br>-116 Published: 2012                                                                                                    |                                                                                                    |
| Manage   Add<br>Mon equipe (14)<br><u>View Publications</u><br><u>Citation Metrics</u>                       | 3. Title: Experimental and Theoretical Study of the Vibrational Sy<br>Author(s): Cavagnat, D. Cavagnat D.; Claudon, P.; Fischer, L.<br>Source: Journal of Physical Chemistry B Volume: 115 Issue<br>Times Cited: 6<br>DOI: 10.1021/jp1109674                                    | pectra of Oligoureas: Helical versus beta-Sheet-Type Secondary Structures<br>; et al.<br>2: 15 Pages; 4446-4452 Published; 2011                                                 |                                                                                                    |

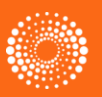

# Resumen: Herramientas de administración en ResearcherID

 Las herramientas de administración en ResearcherID facilitan la gestión y la promoción de la producción científica de sus investigadores al nivel de la institución o al nivel del departamento/laboratorio

•Crear perfiles múltiples al instante. Podrá cargar datos a ReasearcheID.com en formato Excel o XML

•Los derechos de administrador le permiten mantener los perfiles actualizados por parte de los investigadores

•Crear informes sobre el estatus del registro de los investigadores y la ultima sesión activa.

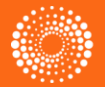

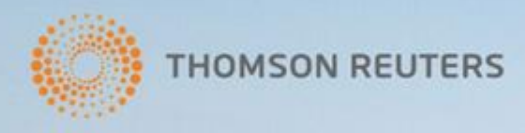

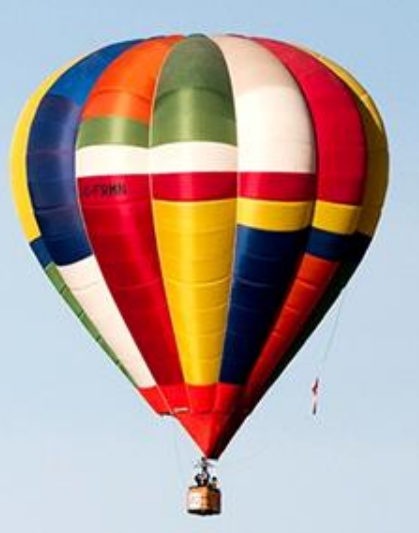

#### **¡MUCHAS GRACIAS!**

rachel.mangan@thomsonreuters.com

#### WWW.WOKINFO.COM WWW.ACCESOWOK.FECYT.ES

A hot air balloon soars south of High River and east of the Rocky Mountains during Day 3 of the Canadian Hot Air Balloon Championships. September 27, 2013. REUTERS/Mike Sturk

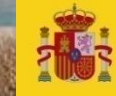

GOBIERNO DE ESPAÑA Y COMPETITIVIDAD

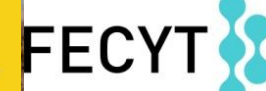

FUNDACIÓN ESPAÑOLA PARA LA CIENCIA Y LA TECNOLOGÍA

25